ルーチンワーク用極点データ処理

# AscPoleFileChanger

毎日、大量の極点処理を行うために作成された極点データ処理 入力データは、RINTASCIIテキストデータ 出力は、処理結果のRINTASCIIテキストデータ、PFtoODF向けテキストデータ

処理をサポートするデータ

バックグランド位置を指定する SLIT-TABLEDefocus曲線を指定する Defocus-TABLE

処理内容

R D 補正(自動計算も可能)
 スムージング
 バックグランド計算
 吸収補正
 D e f c o u s 補正
 強度の内部規格化

予め決めること

ODF解析する場合、複数の極点図が必要です。 この測定条件を材料別に決定します。 例えばCuターゲットを用いてA1試料の測定

|       | BG1-Slit | BG1 -2 θ | ビーク- | -slitビークー: | 2 <i>0</i> BG2−S | Эli BG2-2 <i>8</i> |
|-------|----------|----------|------|------------|------------------|--------------------|
| {111} | 2mm      | 35.0度    | 7mm  | 実測         | 2mm              | 41.0度              |
| {200} | 2mm      | 43.0度    | 7mm  | 実測         | 2mm              | 47.0度              |
| {220} | 2mm      | 60.0度    | 7mm  | 実測         | 2mm              | 70.0度              |
| {311} | 2mm      | 75.0度    | 7mm  | 実測         | 2mm              | 80.5度              |

Al-Slit-TABLE は

111,2.0,35.0,2.0,41.0↓ 200,2.0,43.0,2.0,47.0↓ 220,2.0,60.0,2.0,47.0↓ 311,2.0,75.0,2.0,80.5↓

ファイル名 Al-Slit-TABLE.txt として作成。これがバックグランド位置指定ファイルです。

あるいは CuターゲットでCu試料の測定

|       | BG1-Slit | BG1 -2 θ | ビークー | -slitビーク-2 | 20BG2−S | ы: BG2-2 <i>Ө</i> |
|-------|----------|----------|------|------------|---------|-------------------|
| {111} | 2mm      | 41.0度    | 7mm  | 実測         | 2mm     | 45.5度             |
| {200} | 2mm      | 48.5度    | 7mm  | 実測         | 2mm     | 52.5度             |
| {220} | 2mm      | 70.5度    | 7mm  | 実測         | 2mm     | 77.0度             |
| {311} | 2mm      | 87.5度    | 7mm  | 実測         | 2mm     | 92.5度             |

Cu-Slit-TABLE は

111,2.0,41.0,2.0,45.5 200,2.0,48.5,2.0,52.5 220,2.0,70.5,2.0,77.0 311,2.0,87.5,2.0,92.5

ファイル名 Cu-Slit-TABLE.txt として作成。

作成理由

ルーチンでODF解析する場合、バックグランド位置とスリットの幅を変更する理由が ありません。

又、RINT-ASCIIテキストファイルにはバックグランド情報がありません。 AscPoleFileChangerソフトウエアで解析する場合、このファイル作成は必須です。 最初に測定する試料

X線による極点解析で重要な事は、光学系の補正を行う為の Defcous 曲線の作成です。 この Defcous 曲線は、無配向試料の測定で得られます。

例えば、A1のODF解析を行うのであれば、A1の無配向試料が必要です。 もし手持ちがない場合、A1の粉末で代用します。

測定条件は、Al-Slit-TABLE 条件で測定します。

Defocus-TABLEの作成

Defocus-TABLE は材料が異なれば別の TABLE が必要です。

- A1 試料の場合、Al-Defocus-TABLE.txt
- C u 試料の場合、Cu-Defocus-TABLE.txt
- F e A試料の場合、Fe-A-Defocus-TABLE.txt
- F e G 試料の場合、Fe-G-Defcous-TABLE.txt

など

A1の無配向試料からDefcous-TABLEの作成

Al-Slit-TABLE.txt に従った測定を行う。

| TXT ファイル (1)      |                  |          |
|-------------------|------------------|----------|
| (X) 27 (7) (1)    |                  |          |
| Al-Slit-TABLE.txt | 2008/08/02 8:56  | TXT ファイル |
| 牛=* た(4)          |                  |          |
| 生7 -9 (4)         |                  |          |
| 🖪 111-7mm-2B.raw  | 2008/06/26 11:09 | 生データ     |
| 🔄 200-7mm-2B.raw  | 2008/06/27 1:09  | 生データ     |
| 🖻 220-7mm-2B.raw  | 2008/06/27 15:43 | 生データ     |
| 🔄 311-7mm-2B.raw  | 2008/06/30 23:32 | 生データ     |
|                   |                  |          |

バイナリーー>ASCII変換ソフトでRINT2000ASCIIファイル作成

| L バイナリー→ASCII変換                                             |
|-------------------------------------------------------------|
| ファイル(F) ヘルプ(H)                                              |
| 変換実行 終了                                                     |
| ファイル設定                                                      |
| 変換形式 RINT2000 形式 ▼                                          |
| 入力ファイル名 フォルダ: C:¥CTR¥Al-Defocus¥                            |
| 200-7mm-2B.raw 220-7mm-2B.raw 311-7mm-2B.raw 111-7mm-2B.raw |
| 出力ファイル名 フォルダ: C:¥CTR¥Al-Defocus¥                            |
| 200-7mm-2B.ASC 220-7mm-2B.ASC 311-7mm-2B.ASC 111-7mm-2B.ASC |
| 改行文字 ₩indows/DOS形式( <cr+lf>) ▼</cr+lf>                      |
| h-                                                          |
|                                                             |
|                                                             |

| RINT2000774- (4)  |                  |              |
|-------------------|------------------|--------------|
| 🖳 111-7mm-2B.ASC  | 2008/08/02 8:58  | RINT200077+- |
| 🖻 200-7mm-2B.ASC  | 2008/08/02 8:58  | RINT200077+- |
| 🖻 220-7mm-2B.ASC  | 2008/08/02 8:58  | RINT200077+- |
| 🖷 311-7mm-2B.ASC  | 2008/08/02 8:58  | RINT200077+- |
| TXT ファイル (1) ―――  |                  |              |
| Al-Slit-TABLE.txt | 2008/08/02 8:56  | TXT ファイル     |
| 生データ (4)          |                  |              |
| 🖻 111-7mm-2B.raw  | 2008/06/26 11:09 | 生データ         |
| 🛯 200-7mm-2B.raw  | 2008/06/27 1:09  | 生データ         |
| 🛯 220-7mm-2B.raw  | 2008/06/27 15:43 | 生データ         |
| 🛯 311-7mm-2B.raw  | 2008/06/30 23:32 | 生データ         |
|                   |                  |              |

## AscPoleFileChangerを使ってデータ処理

SlitーTABLEを指定する。

| AscPoleFileChanger 3.29D by CTR                                       |
|-----------------------------------------------------------------------|
| File Help                                                             |
| InputFile                                                             |
| OutputFile                                                            |
| MetureMethod Schulz reflection method                                 |
| Index(h,k,l)<br>Change                                                |
| RD Smoothing Smoothing Input Roring direction angle 0.0 deg.          |
| MeasrePosition&Slitsize<br>LowBackgrand 2,0 mm 2Theta Angle 75,0 deg. |
| Peak 7,0 mm 2Theta Angle deg.                                         |
| High Backgrand 20 mm 21heta Angle 805 deg.                            |
| C:#CTR#AI-Defocus#AI-Slit=TABLE.txt check                             |
| UT<br>Absorption coefficient 139.8 1/cm Penetration depth 1.0 cm      |
| Defocus TABLE     Y     Check                                         |
| Standardlize Start                                                    |
|                                                                       |

| InputFile |               |           |       |
|-----------|---------------|-----------|-------|
| <b>2</b>  |               |           | 🔽 TXT |
|           | で処理ファイルを指定する。 | 作成するテキストは |       |

| -InputFile  | C:¥CTR¥AI-Defocus¥111-7mm-2B.ASC |              |
|-------------|----------------------------------|--------------|
| OutputFile— |                                  |              |
|             | 111-7mm-2B-chB                   | TXT2 TXT ASC |

処理はバックグランド除去

| Index(     | h.k.l)                    |                                    |              |        |       |
|------------|---------------------------|------------------------------------|--------------|--------|-------|
|            | 1.1.1 1.1.1               | C                                  | hange        |        |       |
|            | RD-                       |                                    |              | ⊢Smoot | hing  |
|            | 🔲 Auto 🛛 Input Ror        | ing direction angle                | 0.0 deg.     |        | 1 🔻   |
|            | MeasrePosition&Slitsize   |                                    |              |        |       |
|            | LowBackgrand              | 2.0 mm                             | 2Theta Angle | 35.0   | deg.  |
| $\bigcirc$ | Peak                      | 7.0 mm                             | 2Theta Angle | 38.6   | deg.  |
|            | /<br>HighBackgrand        | 2.0 mm                             | 2Theta Angle | 41.0   | deg.  |
|            | MeasrePosition&Slitsize S | Search TABLE<br>-Defocus¥AI-Slit-T | ABLE.txt     |        | check |

指定したファイルに登録された{h,k,l}を元に、Slit-TABLE からバックグランド情報を表示

| ł         | {h,k,l}が間違っていたら変更                    | Change f        | る。          |             |
|-----------|--------------------------------------|-----------------|-------------|-------------|
| $\langle$ | Standardlize                         | Start           | <br>ල Start | する。         |
| ,         | 作成されるファイル名は、                         |                 |             |             |
|           | OutputFile<br>111-7mm-2B-cł          | nBS             | TXT2        | 🛛 TXT 📄 ASC |
| 1         | 111.7mm-2B-chBS.txt<br>他のデータも同様に処理する | 0.0             |             |             |
|           | TXT ファイル (5) ――                      |                 |             | -           |
|           | 111-7mm-2B-chBS.TXT                  | 2008/08/02 9:13 | TXT ファイル    |             |
| (         | 200-7mm-2B-chBS.TXT                  | 2008/08/02 9:13 | TXT ファイル    |             |
|           | 220-7mm-2B-chBS.TXT                  | 2008/08/02 9:13 | TXT ファイル    |             |
|           | 311-7mm-2B-chBS.TXT                  | 2008/08/02 9:13 | TXT ファイル    |             |
|           | Al-Slit-TABLE.txt                    | 2008/08/02 8:56 | TXT ファイル    |             |

バックグランド処理と強度の規格化が行われたデータ

処理結果の極点図を見る場合、TXTと共にASCにチェックを入れて処理すれば 処理結果のASCファイルが作成され、RINT極点処理で表示できます。

#### Defocus-TABLEの作成

バックグランドが処理された無配向試料TXTデータから

| Defocu | ı s M a k e T A B i | LEプログラムで作成 |
|--------|---------------------|------------|
|--------|---------------------|------------|

| DefocusmakeTABLE 1.50D by CTR                                                                                         | 1 23 |
|----------------------------------------------------------------------------------------------------|------|
| File Help SM-Mode                                                                                                    |      |
| Ppath                                                                                                    |      |
| Filename                                                                                                    |      |
| Alfa Numb File number                                                                                                 |      |
| Object Alfa StartAlfa(Center: 0.0) 0 StrepAlfa 5.0                                                                    |      |
| Fitting Fu 5  Max Limit                                                                                               |      |
| Y-positions(,) 1.0,2.0,3.0,4.0,5.0,6.0,7.0                                                                            |      |
| <b>⊇¥</b> ⊇¥                                                                                                    |      |
| Target Filename Filename                                                                                              |      |
| Normlize Auto(RINT) -                                                                                                 |      |
| Calc                                                                                                    |      |
| DefocusmakeTABLE 1.50D by CTR                                                                                         |      |
| File Help SM-Mode                                                                                                    |      |
| Select Files(Beta Intens)                                                                                             |      |
| Select Files(Alfa Beca intens)<br>End でTVTデータを同時に複粉指定                                                                 |      |
|                                                                                                    |      |
| 参照: ]] Al-Defocus                                                                                                    |      |
| 111-7mm-2B-chBS.TXT                                                                                                   |      |
| 200-7mm-2B-chBS.TXT                                                                                                   |      |
| 220-7mm-2B-chBS.TXT                                                                                                   |      |
| Al-Slit-TABLE.txt                                                                                                    |      |
| デスクトップ                                                                                                    |      |
|                                                                                                    |      |
| File Help SM-Mode                                                                                                    |      |
| Ppath C:¥CTR¥AI-Defocus                                                                                               |      |
| Filename 111-7mm-2B-chBS.TXT 200-7mm-2B-chBS.TXT 220-7mm-2B-chBS.TXT 311-7mm-2B-chBS.TXT                              |      |
| Alfa Numb 16 File number 4                                                                                            |      |
| Object Alfa         StartAlfa(Center: 0.0)         O         StrepAlfa         5.0         Alfastart 0.0 Endalfa 75.0 |      |
| Fitting Fu 5  Max Limit                                                                                               |      |
| Y-positions(,) 1.0,2.0,3.0,4.0,5.0,6.0,7.0                                                                            |      |
| Dir D.#CTR¥AI-Defocus                                                                                                 |      |
| Target Filename Filename                                                                                              |      |
| Normlize Auto(RINT)                                                                                                   |      |
| Calc                                                                                                    |      |

作成するファイル名を Al-defcous-TABLE とする。

| Dir D:¥CTR¥AI-Defocus            |            |  |  |
|----------------------------------|------------|--|--|
| Target Filename Al-Defocus-TABLE |            |  |  |
| Normlize                         | Auto(RINT) |  |  |

Calc

で計算スタート以下のTABLE が表示される。

#### 🖹 Al-Defocus-TABLE.txt - ワードパッド D 🛩 🖬 🚑 📐 🛤 12<sub>10</sub> X 🖻 🛱 🗠 MS UI Gothic 10 日本語 B Z U 😥 🖹 🗄 🗄 filename,alfanumber,alfastartangle,alfastep,function-n,mm, 08/08/03 DefocusmakeTABLE 1.50D by CTR for DefocusCalc, 111-7mm-2B-chBS.TXT,16,0.0,5.0,5,1.0,0.9994461241684207,0.0032905555002585895,-1.7083940637844147E-4,1.5904252086610059E-6,5.665479838059514E-8,-9.230636671155936E-10, 200-7mm-2B-chBS.TXT,16,0.0,5.0,5,2.0,1.0040217652208994,0.0028198432815964873,-7.939726305771996E-5,-1.6504542374573601E-6,1.1283880137791253E-7,-1.2729038438702862E-9, 220-7mm-2B-chBS.TXT,16,0.0,5.0,5,3.0,1.0068377040031788,-0.007115786525166091,8.944965353147171E-4,-3.840518933793997E-5,6.673538698876415E-7,-4.067214492881486E-9, 311-7mm-2B-chBS.TXT,16,0.0,5.0,5,4.0,1.0051866463168397,-0.0027952741955815114,2.856170514841873E-4,-1.2826893246971672E-5,2.431114960105621E-7,-1.609132691656713E-9,

| 作成されるこ | ファイル |
|--------|------|
|--------|------|

| TXT ファイル (7)             |                 |            |  |
|--------------------------|-----------------|------------|--|
| 111-7mm-2B-chBS.TXT      | 2008/08/02 9:13 | TXT ファイル   |  |
| 200-7mm-2B-chBS.TXT      | 2008/08/02 9:13 | TXT ファイル   |  |
| 220-7mm-2B-chBS.TXT      | 2008/08/02 9:13 | TXT ファイル   |  |
| 311-7mm-2B-chBS.TXT      | 2008/08/02 9:13 | TXT ファイル   |  |
| Al-Defocus-TABLE.txt     | 2008/08/03 4:49 | TXT JRAN   |  |
| Al-Slit-TABLE.txt        | 2008/08/02 8:56 | TXT ファイル   |  |
| realAl-Defocus-TABLE.txt | 2008/08/03 4:49 | IXI JR TIL |  |
|                          |                 |            |  |

Al-Defocus-TABLE.txt は、AscPoleFileChanger用のTABLE realAl-Defocus-TABLE.txt は、Excel表示用ファイル

\_,0.0,5.0,10.0,15.0,20.0,25.0,30.0,35.0,40.0,45.0,50.0,55.0,60.0,65.0,70.0,75.0, 111-7mm-2B-chBS.TXT,0.99945,1.01186,1.01733,1.0179,1.01576,1.0129,1.01081,1.01006,1.01( 200-7mm-2B-chBS.TXT,1.00402,1.016,1.02363,1.02763,1.02944,1.03075,1.03307,1.03716,1.04; 220-7mm-2B-chBS.TXT,1.00684,0.98922,0.99299,1.00244,1.00884,1.00889,1.00319,0.99475,0.§ 311-7mm-2B-chBS.TXT,1.00519,0.99689,0.99524,0.99532,0.99466,0.99265,0.98988,0.98758,0.§

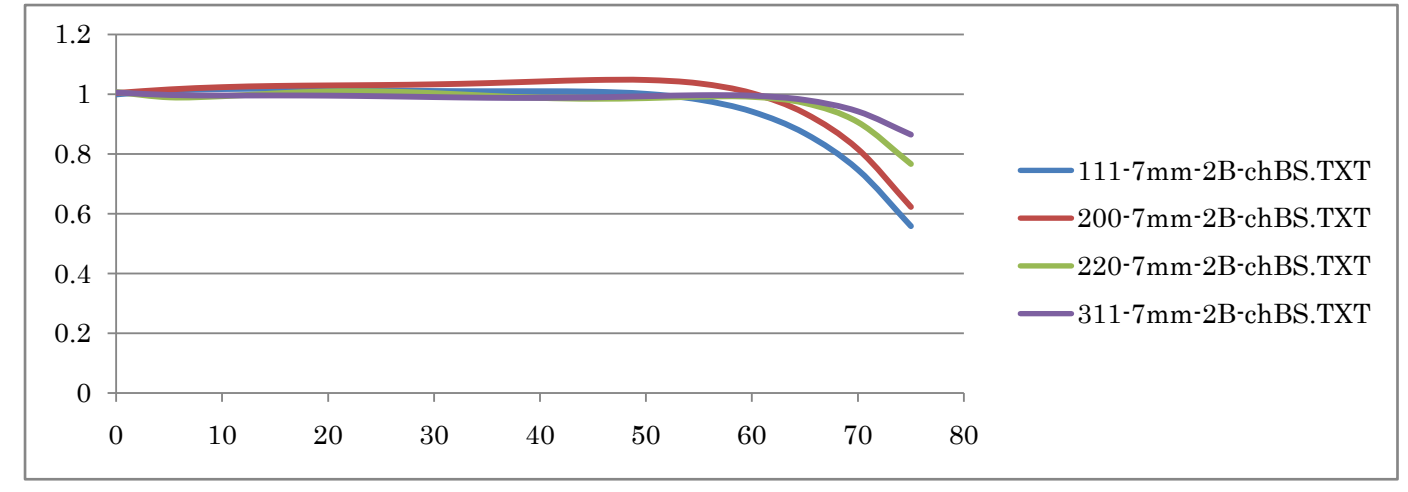

図では横軸0 - > 80 g 0:は極点図の中心です。 極点図の外側では強度が低くなることが分かります。

### これで、A1用の準備が完了しました。

| AscPoleFileChanger 3.29D by CTR                                                                                     |  |  |  |
|----------------------------------------------------------------------------------------------------|--|--|--|
| File Help                                                                                                    |  |  |  |
| InputFile                                                                                                    |  |  |  |
| OutputFile                                                                                                    |  |  |  |
| MetureMethod Schulz reflection method                                                                               |  |  |  |
| Index(h,k,l) Change                                                                                                 |  |  |  |
| RD Smoothing Smoothing Smoothing T                                                                                  |  |  |  |
| MeasrePosition&Slitsize<br>LowBackgrand 20 mm 2Theta Angle 60.0 deg.                                                |  |  |  |
| Peak     7.0     mm     2Theta Angle     deg.       HighBackgrand     2.0     mm     2Theta Angle     70.0     deg. |  |  |  |
| MeasrePosition&Slitsize Search TABLE<br>C:¥CTR¥AI-Defocus¥AI-Slit-TABLE.txt check                                   |  |  |  |
| UT     Absorption coefficient 139.8 1/cm Penetration depth 1.0 cm                                                   |  |  |  |
| C+¥CTR¥AI-Defocus¥AI-Slit-TABLE.txt check                                                                           |  |  |  |
| Standardlize Start                                                                                                  |  |  |  |
|                                                                                                    |  |  |  |